## Installing Python with Anaconda(Recommended)

 Search Anaconda on your favorite search engine and open link with address anaconda.org.

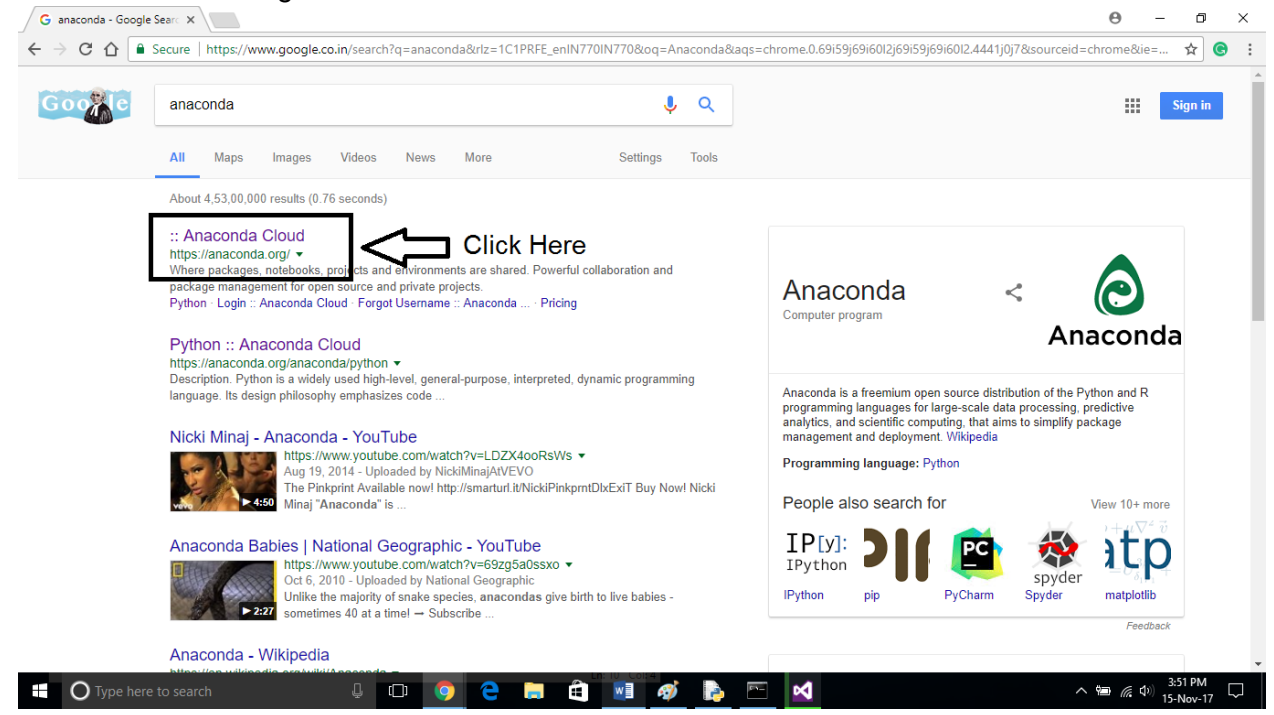

Hover over Download Anaconda on the Anaconda homepage.

| O ANACONDA CLOUD Gallery About                                            | Pricing Anaconda Help Download Anaconda Sign In                                                                                       |            |
|---------------------------------------------------------------------------|----------------------------------------------------------------------------------------------------|------------|
|                                                                           | Q                                                                                                    | Click Here |
| Search Anaconda Cloud                                                     | Q                                                                                                    |            |
|                                                                           | Sign Lip Sign I                                                                                                    |            |
|                                                                           | Sign op Sign in                                                                                                    |            |
|                                                                           | New to Anaconda Cloud? Sign up!                                                                                                    |            |
|                                                                           | Pick a username                                                                                                    |            |
|                                                                           |                                                                                                    |            |
| ANACONDA                                                                  | Your email                                                                                                    |            |
|                                                                           | Use at least one lowercase letter, one numeral, and seven characters.                                                                 |            |
| CLOOD                                                                     | Create a password                                                                                                    |            |
| Where packages, notebooks, projects and                                   |                                                                                                    |            |
| environments are shared                                                   | Confirm password                                                                                                    |            |
| Bewarful collaboration and package management for open source and private |                                                                                                    |            |
| projects.                                                                 | I accept the Terms & Conditions                                                                                                    |            |
| Public projects and notebooks are always free.                            | Sian up!                                                                                                    |            |
| Private plans start at \$7/month.                                         |                                                                                                    |            |
|                                                                           | By clicking "sign up!" you agree to our privacy policy and terms of service. We<br>will send you account related emails occasionally. |            |
|                                                                           |                                                                                                    |            |

• Select your operating system configuration.

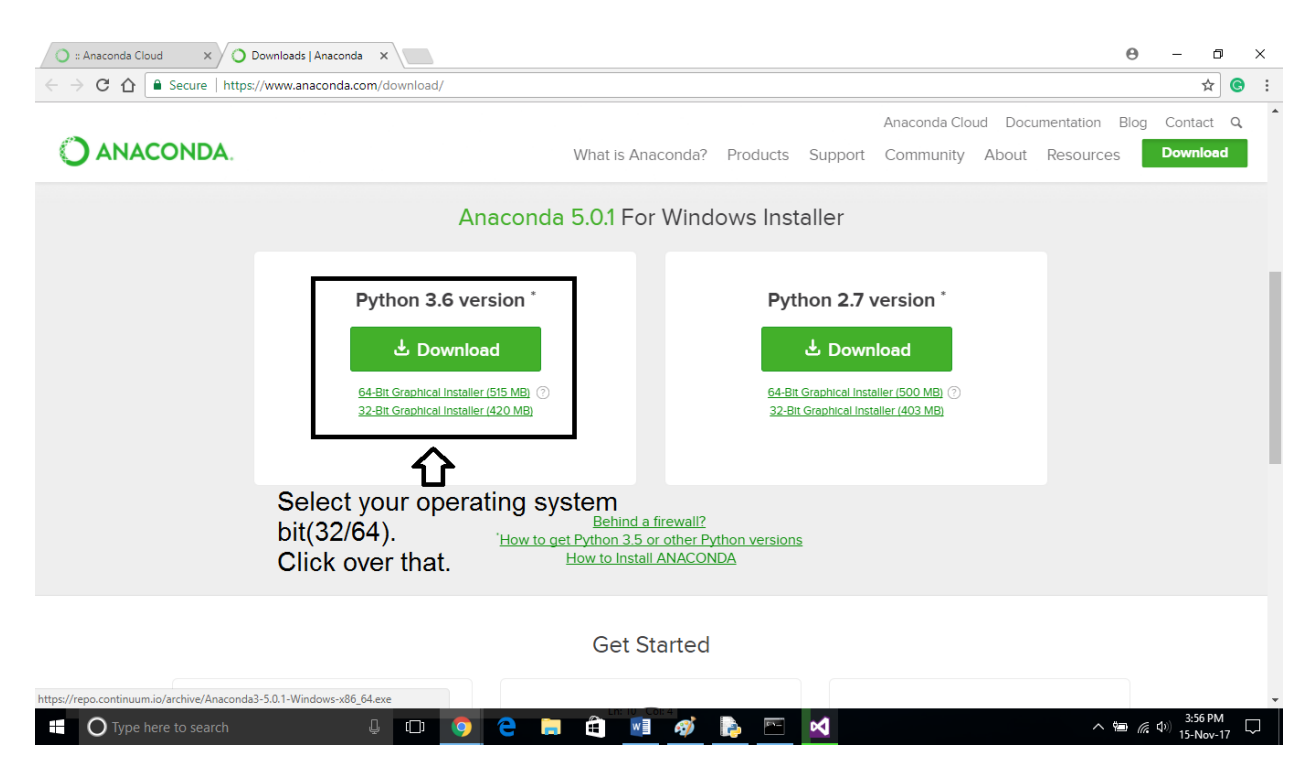

• Let the Anaconda finish downloading.

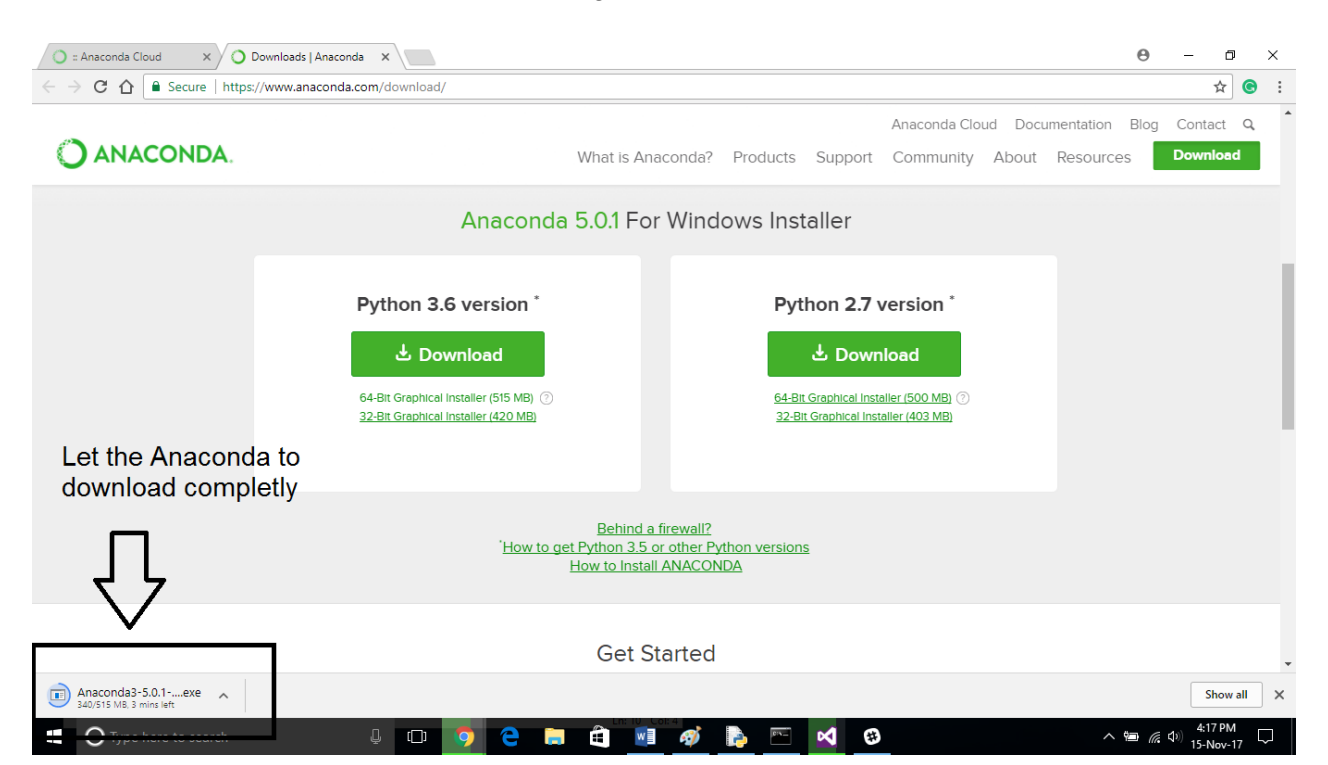

• Click Next to start the installing process.

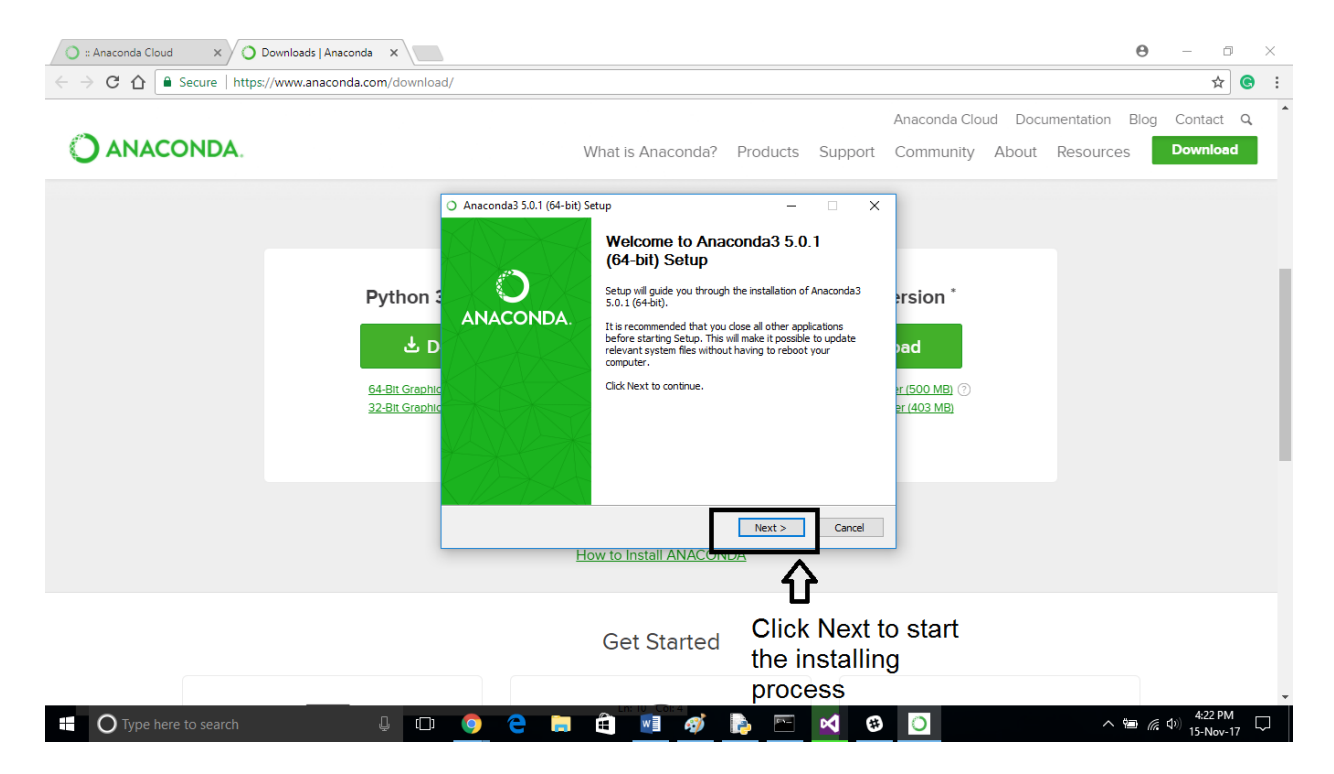

• Agree to the Terms and Conditions.

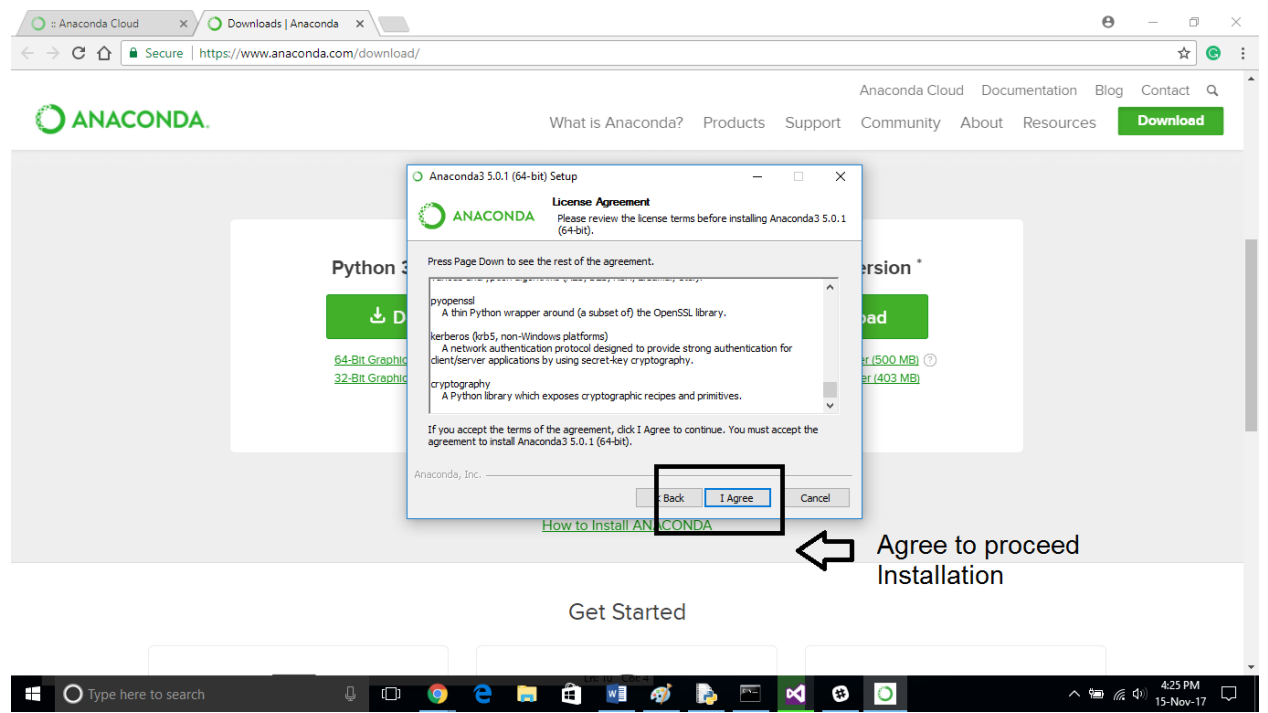

• Select "Just Me".

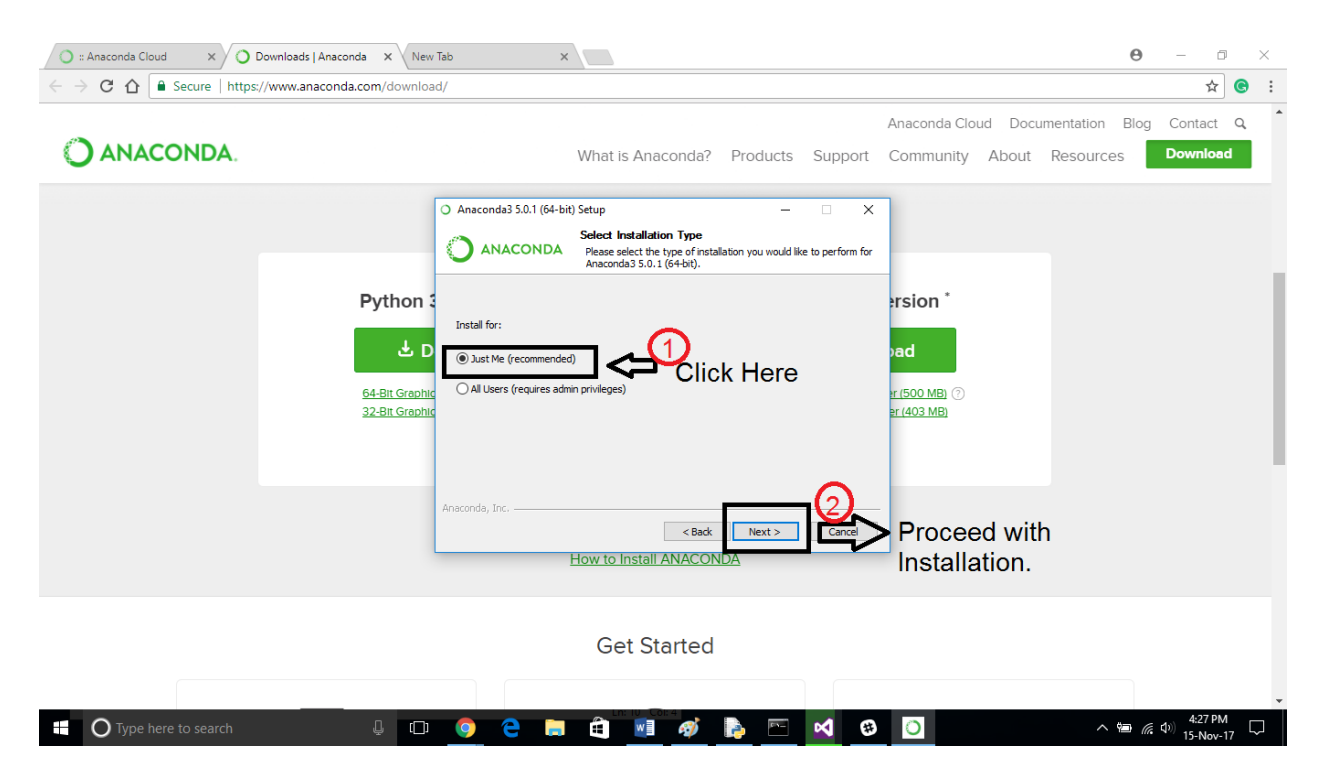

• Select the location where you want to download Anaconda.

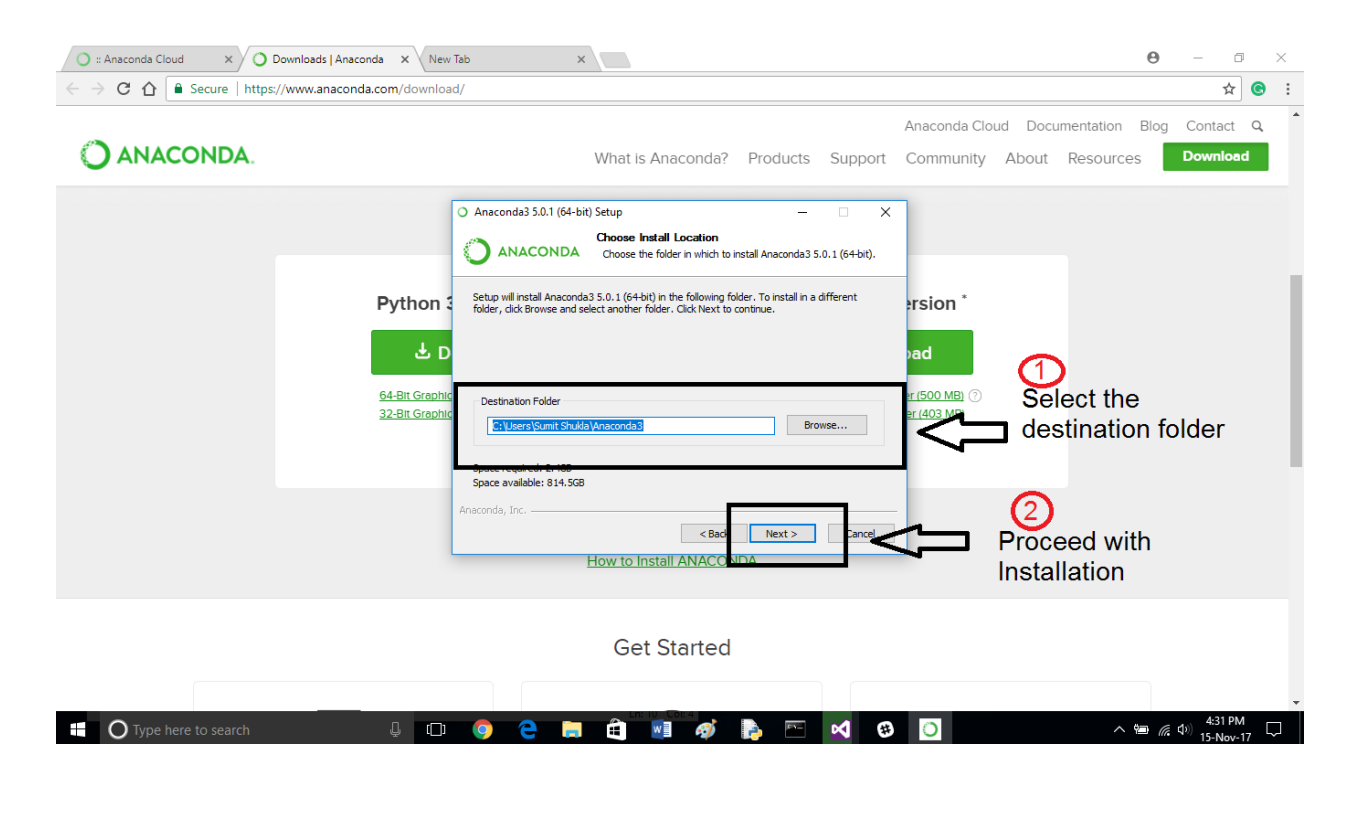

- Important step "NEED ATTENTION"
  1- Check the box that says "Add Anaconda to my Path Variables".
  - 2- Click Install.

| 🔿 :: Anaconda Cloud 🛛 🗙 🚫 Downloads   An           | aconda 🗙 New Tab 🔅                                                                                                    |                                                                                                    |                                                                                                    |                                   | Θ –              | 5 X        |
|----------------------------------------------------|----------------------------------------------------------------------------------------------------|----------------------------------------------------------------------------------------------------|----------------------------------------------------------------------------------------------------|-----------------------------------|------------------|------------|
| $\leftrightarrow$ $\rightarrow$ C $\heartsuit$     |                                                                                                    |                                                                                                    |                                                                                                    |                                   |                  | <b>e</b> : |
| Apps For quick access, place your bookmarks here o | n the bookmarks bar. Import bookmarks now                                                                                                    |                                                                                                    |                                                                                                    |                                   |                  |            |
|                                                    | Anaconda3 5.0.1 (64-t     Advanced Options     Advanced Options | It) Setup<br>Advanced Installation Options<br>Customize how Anaconda integrates<br>to my PATH environment variable<br>Instead, open Anaconda with the Windo<br>naconda (64-bit) <sup>1</sup> . This "add to PATH" on<br>defere previously installed Software, by<br>paring you to uninstall and reinstall Anaconda<br>defere previously installed Software, by<br>programs, such as Python Todo for Visu;<br>PyDev, and MSI binary packages, to as<br>a the primary Python 3.6 on the system.<br>Sebook<br>Software of the system of the system of the system.<br>Homepage | - X<br>with Windows<br>we Start<br>bon makes<br>at may<br>nda.<br>at Studo<br>domatically<br>Install<br>Center<br>Transformer<br>Install<br>Install<br>Insta | Check this box<br>Don't miss this | Gmail Images     |            |
| O Type here to search                              | л по 🍙 🦲 🗖                                                                                                    |                                                                                                    | - 🖬 🚯 🔿                                                                                                    | ~ *                               | ■ (∉ dp) 4:39 Pi | м          |

• Let Anaconda finish downloading.

| 🔿 :: Anaconda Cloud 🛛 🗙 🔿 Downloads   Anaconda 🗙 New                                    | Tab X                                                                                                    | Θ      | - 0                  | $\times$       |
|-----------------------------------------------------------------------------------------|----------------------------------------------------------------------------------------------------|--------|----------------------|----------------|
| $\leftarrow$ $\rightarrow$ C $\bigtriangleup$ Secure   https://www.anaconda.com/downloa | 4/                                                                                                    |        | \$                   | <b>e</b> :     |
| O ANACONDA.                                                                             | Anaconda Cloud Documentation<br>What is Anaconda? Products Support Community About Resources                                                                                                    | Blog C | Contact<br>Cownload  | م <sup>1</sup> |
| Python :<br>D<br><u>64-Bit Graphi</u><br><u>32-Bit Graphi</u>                           | Anaconda3 5.0.1 (64-bit) Setup  Installing Please wait while Anaconda3 5.0.1 (64-bit) is being installed.  Extract: werkzeug-0.12.2-2y38h866a736_0.tar.bz2 Show details  rrsion* ad  rr(500 MB) @ ar(403 MB) |        |                      |                |
|                                                                                         | Ansconda, Inc < Back Next > Cancel<br>How to Install ANACONDA                                                                                                    |        |                      | ľ              |
|                                                                                         | Get Started                                                                                                    |        |                      |                |
| H O Type here to search                                                                 |                                                                                                    | 🖿 🌈 📣  | 4:50 PM<br>15-Nov-17 | -<br>-         |

• Click Next to finish installation.

| 🔿 :: Anaconda Cloud 🛛 🗙 🔿 Downloa | ads   Anaconda 🗙 New Tab | ×                                                             |               |                           | Θ             | - 1     | 5 × |
|-----------------------------------|--------------------------|---------------------------------------------------------------|---------------|---------------------------|---------------|---------|-----|
| C A Secure   https://www          | .anaconda.com/download/  |                                                               |               |                           |               | ☆       |     |
|                                   |                          |                                                               | Ana           | conda Cloud Documentation | Blog          | Contact | ٩   |
| ANACONDA.                         |                          | What is Anaconda? Products                                    | s Support Cor | mmunity About Resourc     | es            | Downloa | d   |
|                                   | O Anaconda3 5.0.1 (      | 64-bit) Setup —                                               |               |                           |               |         |     |
|                                   |                          | Installation Complete<br>DA Setup was completed successfully. |               |                           |               |         |     |
|                                   | Python 3 Completed       |                                                               | ers           | ion *                     |               |         |     |
|                                   | Show details             |                                                               | bad           |                           |               |         |     |
|                                   | 64-Bit Graphic           |                                                               | er (50        | 00 MB) ②                  |               |         |     |
|                                   | 32-Bit Graphic           |                                                               | <u>ər (4</u>  | O3 MB)                    |               |         |     |
|                                   |                          |                                                               |               |                           |               |         |     |
|                                   | Anaconda, Inc            |                                                               |               | Click Novt to             |               |         |     |
|                                   |                          | < Bad Next >                                                  |               | finish                    |               |         |     |
|                                   |                          |                                                               |               | installation.             |               |         |     |
|                                   |                          |                                                               |               |                           |               |         |     |
|                                   |                          | Get Started                                                   |               |                           |               |         |     |
|                                   |                          | _                                                             |               |                           |               |         |     |
| O Type here to search             | l 🗘 💿 🤤                  |                                                               | *             | ~                         | 19 <i>(</i> ; | 4:57 P  | M   |

## **Opening Jupyter Notebook using Anaconda**

- To open Jupyter Notebook, Hover over to windows home and scroll down to alphabet "A".
- You will find Anaconda folder, Click over it and select Anaconda Navigator.

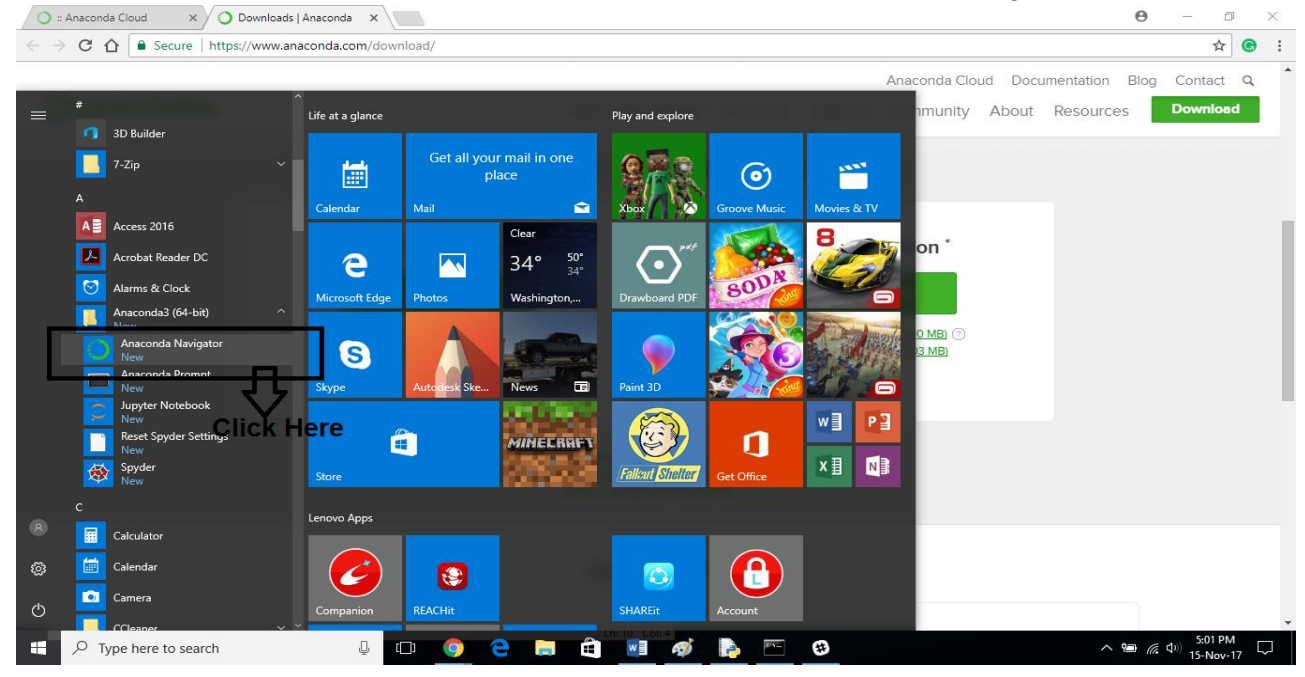

• Click over launch Jupyter to open Jupyter Notebook.

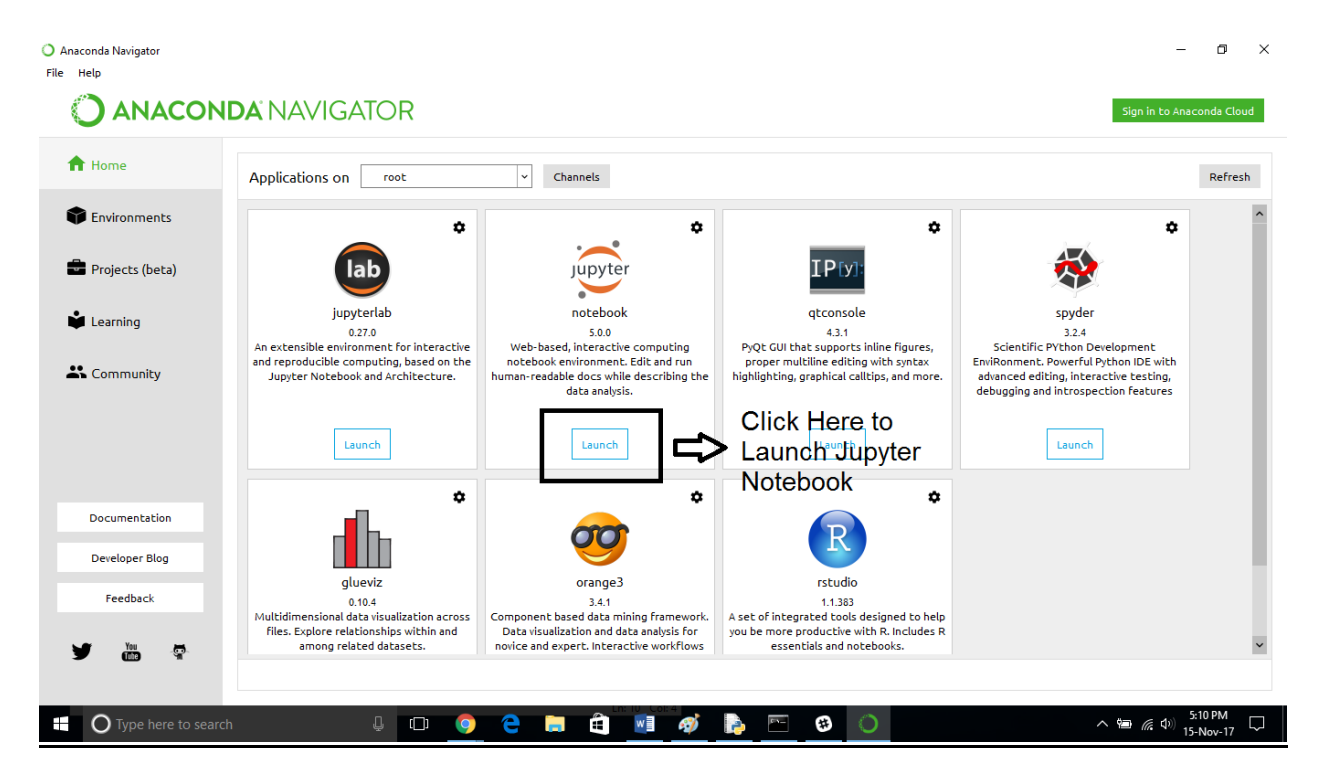

• You will be redirected to your browser with Jupyter Notebook.

| C = Anaconda Cloud x O Downloads J Anaconda x C Home x  C ↑ O localhost.8888/tree | Θ               | -             | ¢                 | )<br>(C)  | ×      |
|-----------------------------------------------------------------------------------|-----------------|---------------|-------------------|-----------|--------|
| Ç jupyter                                                                         | Logo            | out           |                   |           |        |
| Files Running Clusters                                                            |                 |               |                   |           | Ì      |
| Select items to perform actions on them.                                          | Upload New -    | C             |                   |           |        |
| Name 🕇                                                                            | Last Modified 🛧 | •             |                   |           |        |
| Anaconda3                                                                         | 18 minutes ago  |               |                   |           |        |
| Contacts                                                                          | 8 days ago      | )             |                   |           |        |
| Desktop                                                                           | 3 minutes ago   | )             |                   |           |        |
| Documents                                                                         | a day ago       | )             |                   |           |        |
| Downloads                                                                         | 24 minutes ago  |               |                   |           |        |
| Exportes                                                                          | 8 days ago      |               |                   |           |        |
| C Links                                                                           | 7 days ago      |               |                   |           |        |
| C Music                                                                           | 8 days ago      |               |                   |           |        |
| C OneDrive                                                                        | 7 days ago      |               |                   |           |        |
| C Pictures                                                                        | 8 days ago      |               |                   |           |        |
| E C REACHIL                                                                       | 8 days ago      | )             |                   |           |        |
| C Roaming                                                                         | a year ago      | )             |                   |           |        |
| Saved Games                                                                       | 8 days ago      | )             |                   |           |        |
| C Searches                                                                        | 8 days ago      | )             |                   |           |        |
| C Videos                                                                          | 8 days ago      |               |                   |           |        |
| 📲 🔿 Type here to search 🛛 📮 🗊 🥥 🍋 🔚 🤮 🔝 🏟 🎼 🗠 🔿                                   | ^ ¶ <i>[</i> [  | <b>4</b> 0) 1 | 5:15 PM<br>5-Nov- | 1<br>17 [ | $\Box$ |